# マイナポータルでの医療費通知情報の取得方法

### STEP1-マイナポータルにログイン

### (1)準備するもの

- ① スマートフォン(マイナンバーカードの読み取りに対応した機種)
- ② マイナンバーカード
- ③ マイナンバーカードの利用者証明用電子証明書のパスワード(4桁のパスワード)

## (2) ログイン方法

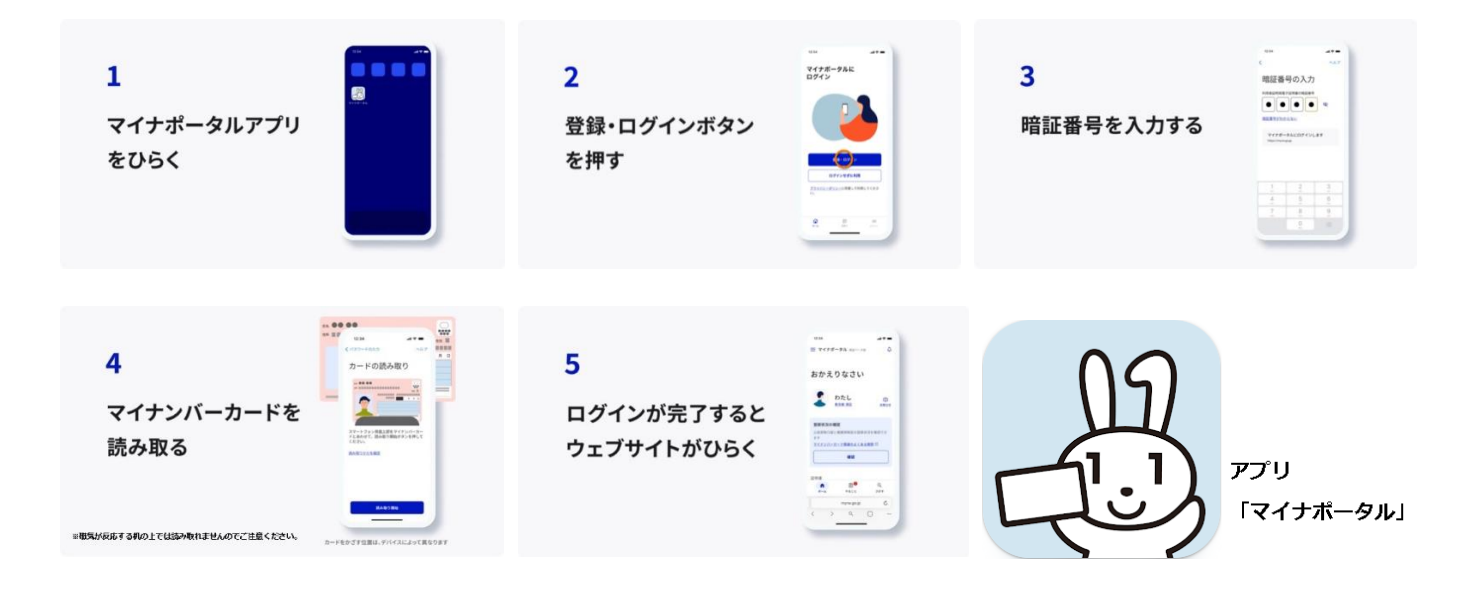

### STEP 2 –「わたしの情報」の画面を表示

マイナポータルのホーム画面から「医療費」をタップし、医療費のページの下段の「わたしの情報をひらく」をタップすると、「わたしの情報」の画面が表示されます。

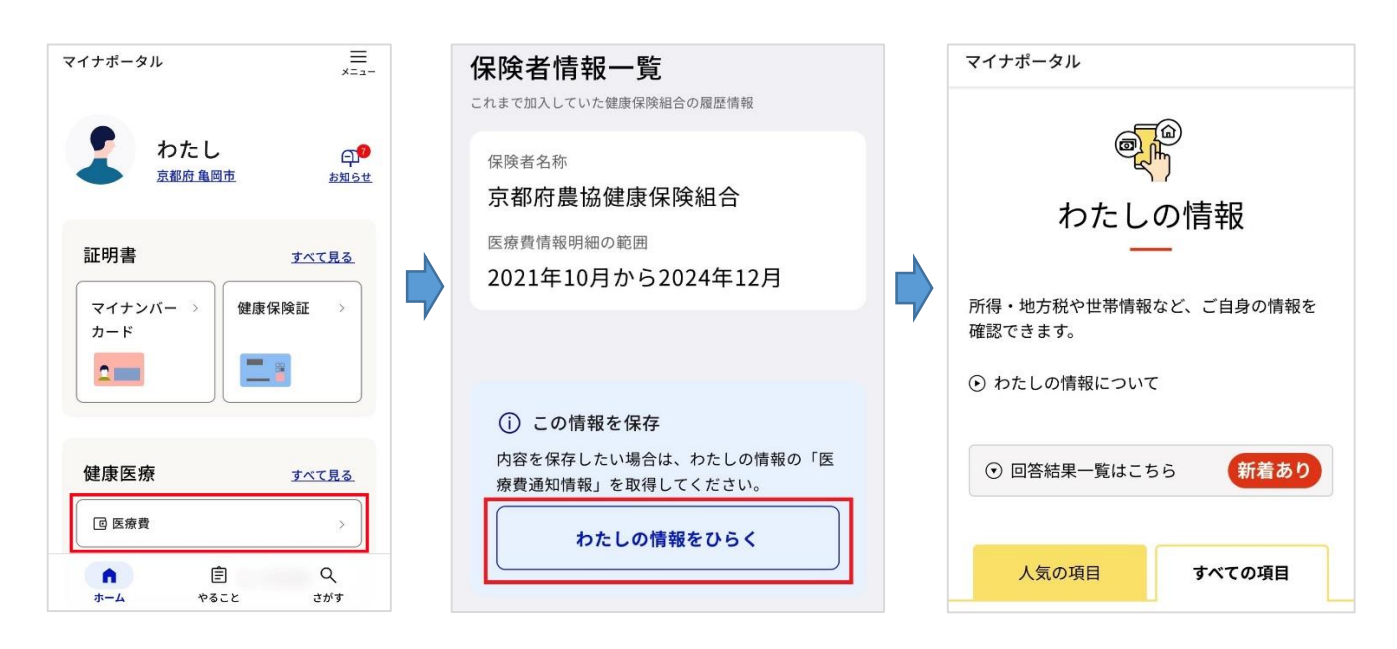

#### STEP3-医療費通知情報の取得

- ① 「すべての項目」の「健康・医療」をタップし、「医療費通知情報」をタップする。
- ② 「取得する情報の選択」の画面が開くので、下段にスクロールする。
- ③ 表示対象日の項目で、医療費通知情報に表示したい期間の年月を入力し、「表示する」をタップする。
- ④ 「PDF をダウンロードする」が表示されるので、タップする。
- ⑤ ファイルのダウンロード画面が表示されるので、「ダウンロード」をタップする。
- ⑥ ダウンロードが完了すると完了のお知らせが表示され、ダウンロードフォルダに保存されます。

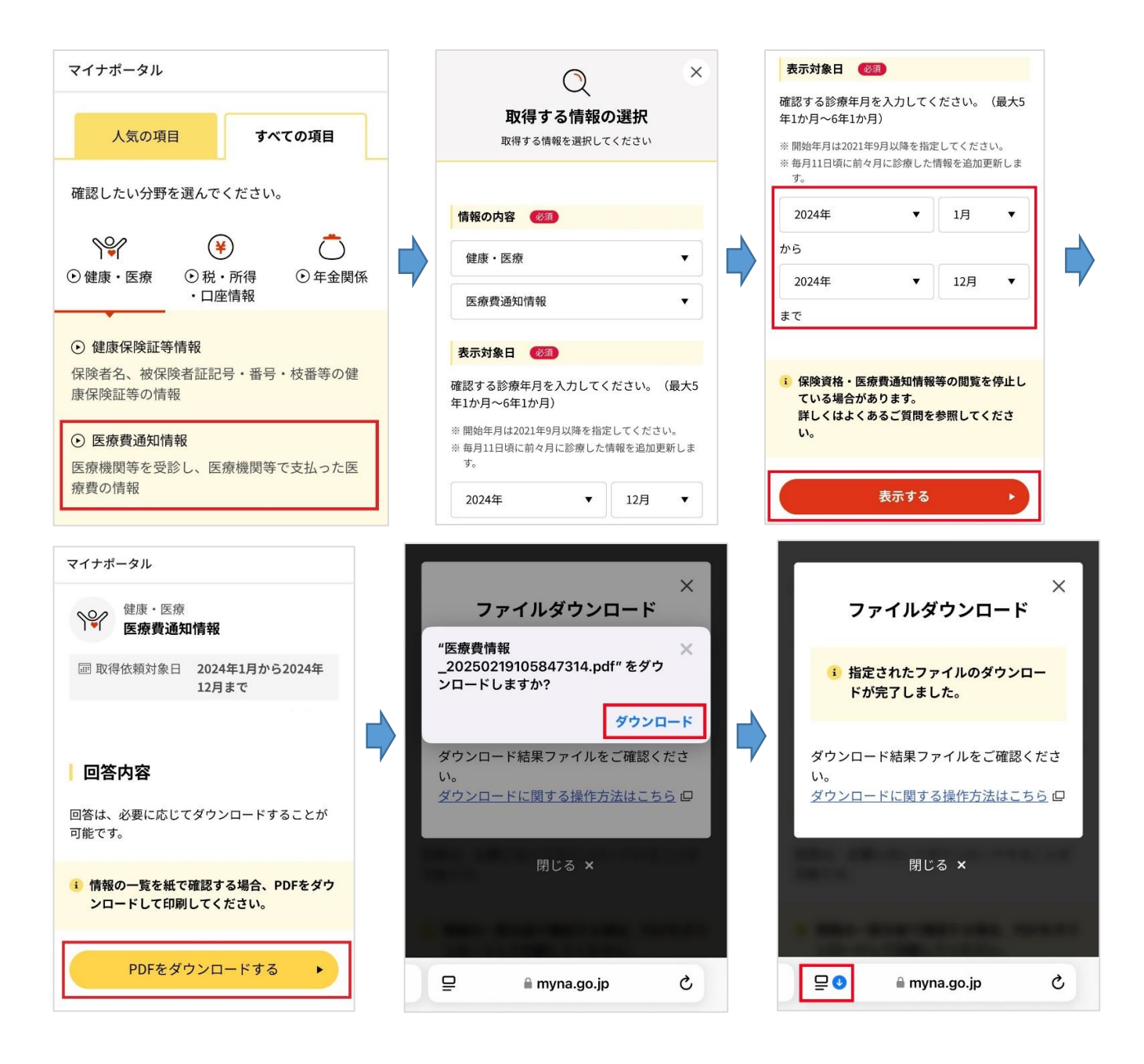

※ 印刷が必要な方は、スマートフォンをプリンターに接続して印刷するか、パソコンや USB メモリに PDF データを保存し、プリンターに接続して印刷してください。